## 國立臺北大學商學院國際素養護照 登入方式說明

學生在校期間需參與具國際性質活動,活動種類以點數計,並於畢業前取得規定點數,由各条(所)核確。

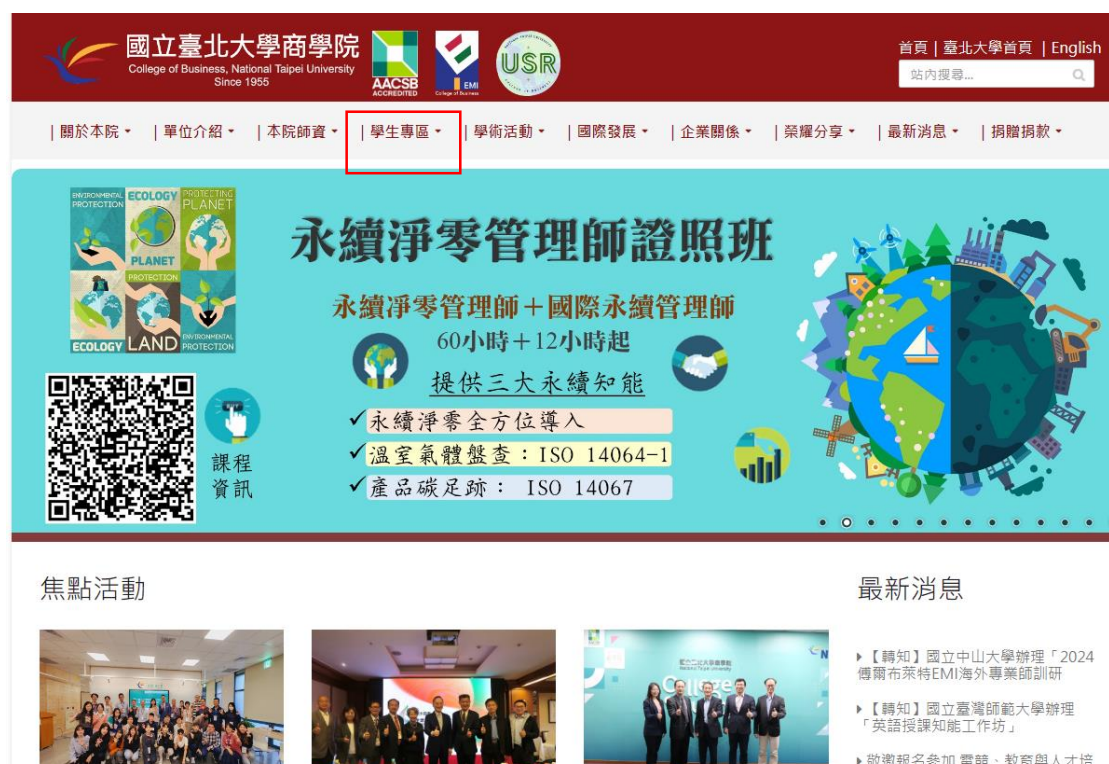

國立臺北大學商學院USR計畫在地農 友永續低碳工作坊II..

STEP.1. 打開商學院網頁

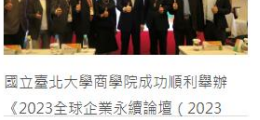

GCSE

新加坡管理大學會計學院院長Dr. Oiang Cheng與Dr. Ji-We..

▶ 敬邀報名參加 電競、教育與人才培 育 座談會(免費參加)

▶【論壇】2023 第六屆GCSF全球企 業永續論壇——全球變革中的

### STEP.2. 學生專區/國際素養護照

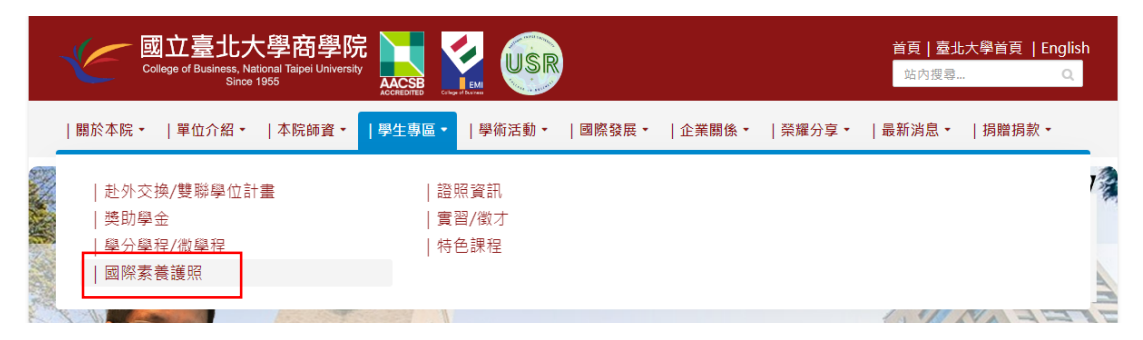

### STEP. 3. 系統登入

#### 商學院國際素養護照 National Taipei University College of Business Global Citizenship Passport

學生登入/Student Login 第一次登入帳號及密碼為學號,登入後請自行修正 Default Login account and password are the student ID. Please renew it when you log in at first time.

| ŧ | 输入帳號/Account  |  |
|---|---------------|--|
| ŧ | 输入密碼/Password |  |

登入/Login 忘記密碼

# STEP.4. 資料輸入

| 赴外交換/雙聯學位計畫 | >                                    | 國立臺北大學商學院國際素養護照                                                                         |
|-------------|--------------------------------------|-----------------------------------------------------------------------------------------|
| 獎助學金        | >                                    | 系統登入                                                                                    |
| 學分學程/微學程    | >                                    |                                                                                         |
| 國際素養護照      | >                                    | 一、宋言:<br>為禮者本院學生之Global Awareness能力以符合本院設立宗言典使命。商學院訂立國際素簽據語, <u>各条(所)相關規定講以該条公告為主</u> 。 |
| 證照資訊        | >                                    | - 864-4.                                                                                |
| 實習/徵才       | >                                    | _、戰行方以:<br>1. 學生在奴親醫囑參與員國際性質活動,活動種類以點數計,並於畢興前取得規定點數,由各系(所)核確,<br>2、 cm-cm-cm-cm-cm      |
| 特色課程        | >                                    | 2. 各场为单类起义等次:<br>博士生682                                                                 |
|             | 4月上1548<br>項帶近6點<br>學士近3點<br>進修學士拉3點 | 4年工作2018年<br>項 学近618年<br>建 修 學 土 近3 3年                                                  |
|             |                                      | 三、商學院音項活動點數計算原則下載 (109年6月23日通過 商學院公告)                                                   |

四、各系所計算如下:
1.企管条(依商學院公告)
2.金融条(依商學院公告)
3.會計条(依商學院公告)
4.統計象(依商學院公告)
5.休運条(依商學院公告)

6. 資管所(依資管所公告)

#### 商學院國際素養護照 National Taipei University College of Business Global Citizenship Passport

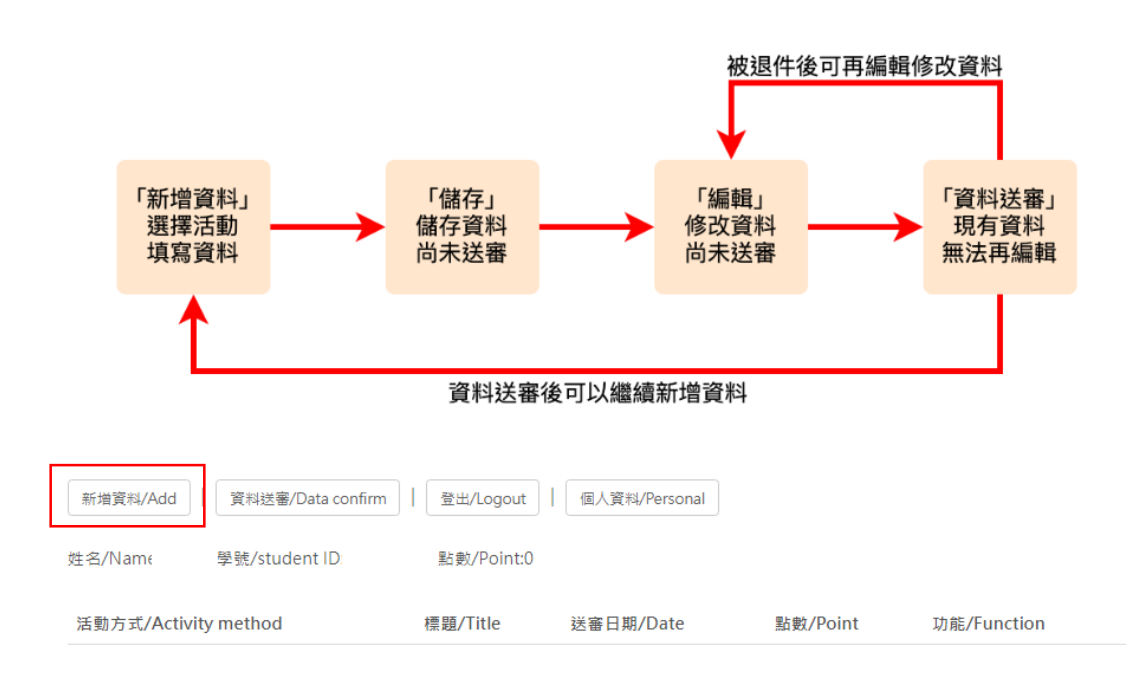

### 休運系(依商學院公告)畢業點數要求:學士班3點

- 網頁連結:<u>https://www.aacsb.ntpu.edu.tw/page.php?id=5&ids=4</u>
- 點數計算原則:<u>https://www.ntpu.edu.tw/college/e2/files/e2\_announce/20211008121033.pdf</u>

112.11.27 休運系辨